## Inventory & Ordering Accepting Shipments

## Follow these steps to accept your vaccine shipments into your correct inventory.

You **must accept** all shipments and transfers before starting your reconciliation. *Never dismiss shipments.* If you have any questions reach out to <u>dphproviderhelp@phila.gov</u>.

- 1. Log in to **PhilaVax** with your personal username and password.
- 2. Type in your **site pin** on the PhilaVax home screen, then click **Inventory**, then **Vaccines**, then **On-Hand** from the left-hand navigation plane.

|     | Phila <b>Vax</b>        | Philadelphia's Immunization Information System<br>a service from the Philadelphia Department of Public Health |
|-----|-------------------------|----------------------------------------------------------------------------------------------------|
|     | Home                    | 0                                                                                                    |
|     | Patients 🔳              | Default Provider/Clinic                                                                                       |
|     | Immunizations           |                                                                                                    |
|     | IZ Quick Add 🛛 🔄        | Provider/Clinic *                                                                                             |
|     | Inventory 📃             | Select a clinic by typing provider, clinic, vfc pin, or clinic code                                           |
|     | Vaccines 📃              |                                                                                                    |
| 2 – | On-Hand                 |                                                                                                    |
|     | Electronic Decrementing | News                                                                                                    |
|     | Reconciliation          |                                                                                                    |

3. Next, click on the **blue "There are \_\_\_\_ Pending VTrckS Shipments"**, link at the top. (If there is no alert here, you have no shipments pending).

| Vaccine Inventory On-Hand 👔 Learn More                                   |                |   |  |  |          |  |  |
|--------------------------------------------------------------------------|----------------|---|--|--|----------|--|--|
| Filter Options                                                           |                |   |  |  | -        |  |  |
| There are 11 Pending Inv     There is 1 Pending VTrck Inventory Location | ks Shipment.   |   |  |  |          |  |  |
|                                                                          | ~ ON-HAND      | ~ |  |  |          |  |  |
| Vaccine                                                                  | Funding Source | ~ |  |  | T Filter |  |  |

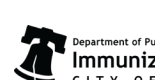

Department of Public Health
Immunization Program
CITY OF PHILADELPHIA

Philadelphia Department of Public Health - Division of Disease Control - Immunization Program

1101 Market St. Floor 12, Philadelphia, PA, 19107 | vaccines.phila.gov | dphproviderhelp@phila.gov | March 2025

## Inventory & Ordering **Accepting Shipments**

4. Click Receive to receive the vaccines into your correct inventory location.

For COVID, you will select your COVID location. For all other routine vaccines, you will select your Pediatric or Adult inventory locations, respectively.

|                 |        |                 |                           |               |               |                     |         |         | Cano     |
|-----------------|--------|-----------------|---------------------------|---------------|---------------|---------------------|---------|---------|----------|
| ending VTr      | ckS Sh | nipments        | 6                         |               |               |                     |         |         |          |
| Order ID / Line | Number | Date<br>Shipped | Vaccine                   | NDC           | Lot<br>Number | Quantity<br>Shipped |         | Y       |          |
|                 |        |                 |                           |               |               |                     |         |         |          |
| 20230726        | / 1    | 07/31/2023      | COVID<br>Bivalent<br>(PFR | 59267-0304-02 | 2 GK0928      | 3 180               | Details | Receive | Distriss |

Pending VTrckS Shipments (1) Learn More

- 5. Double click the time box (the date box is prefilled for you.)
- 6. Confirm all the information in the fields indicated by the red asterisk \* match what's printed on the vaccine packing slip.
- 7. Click Create.

| View                        | ß                                                    | 6                                      |
|-----------------------------|------------------------------------------------------|----------------------------------------|
|                             |                                                      |                                        |
| Date/Time *                 | 09/18/2023 🛛 (HH::MM AM/PM) HH::MM A/P)              | Confirm site pin                       |
| Inventory Location *        |                                                      | <b></b> & vaccine location             |
| Vaccine   Mfg   NDC   Brand | COVID BIVALENT (PFR 12+)   PFR   59267-0304-02   PFI | IZER COVID-19 12+ YRS (10 X 2.0ML MDV) |
| Lot Number *                | GK0928                                               |                                        |
| Expiration Date *           | 02/29/2024                                           |                                        |
| Funding Source *            | ~                                                    |                                        |
| Doses Adjusted *            | 180                                                  |                                        |
|                             |                                                      |                                        |

Important note: Make sure you select the correct inventory location (plus the correct site pin) to avoid misplacing your vaccines.

2

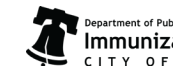

## Inventory & Ordering Accepting Shipments

- 8. Repeat steps 4 through 7 for each vaccine in the shipment.
- 9. Confirm that the vaccines have been added to your **On-Hand inventory** by **selecting the correct Inventory Location (a)** then, click **Filter (b)**.

| Vaccine Inventor                                                   | y On-Hand 🚯 Learn More                                          |        |                   |             |            |                      |                      |                     |       | Add New Inven   |
|--------------------------------------------------------------------|-----------------------------------------------------------------|--------|-------------------|-------------|------------|----------------------|----------------------|---------------------|-------|-----------------|
| Filter Options                                                     |                                                                 |        |                   |             |            |                      |                      |                     |       |                 |
| Vaccine                                                            | Status ON-HAND Funding Source                                   | ~      |                   |             |            |                      |                      | 9                   | Ь     | <b>y</b> Filter |
| Location                                                           | Vaccine (Brand)                                                 | ¢ Mfg  | NDC               | ¢<br>Lot No | Exp Date   | Funding \$<br>Source | Doses<br>On-<br>Hand | Expiring \$<br>Soon | Audit | Action          |
|                                                                    |                                                                 |        |                   |             |            |                      |                      |                     |       | Clear           |
| COVID-19<br>REFRIGERATOR/FREEZER<br>(COMBO (AGGREGATE<br>REPORTER) | COVID-19 (PFR) 12+YRS (COMIRNA<br>2023-2024 (10 X 0.3ML VIALS)) | 7Y PFR | 00069-<br>2362-10 | X018584     | 01/05/2025 | VFC                  | 30                   |                     | 0     | Action -        |

Reach out to <u>dphproviderhelp@phila.gov</u> if you have any questions or find any discrepancies with your vaccine inventory.

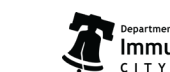